#### MODULE 11 - CRÉATION DE CONTENU D'ANIMATION

# **CHAPITRE 4**

COMMENT CRÉER LE CONTENU DE SES ALBUMS PHOTO SOI-MÊME

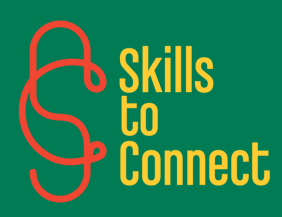

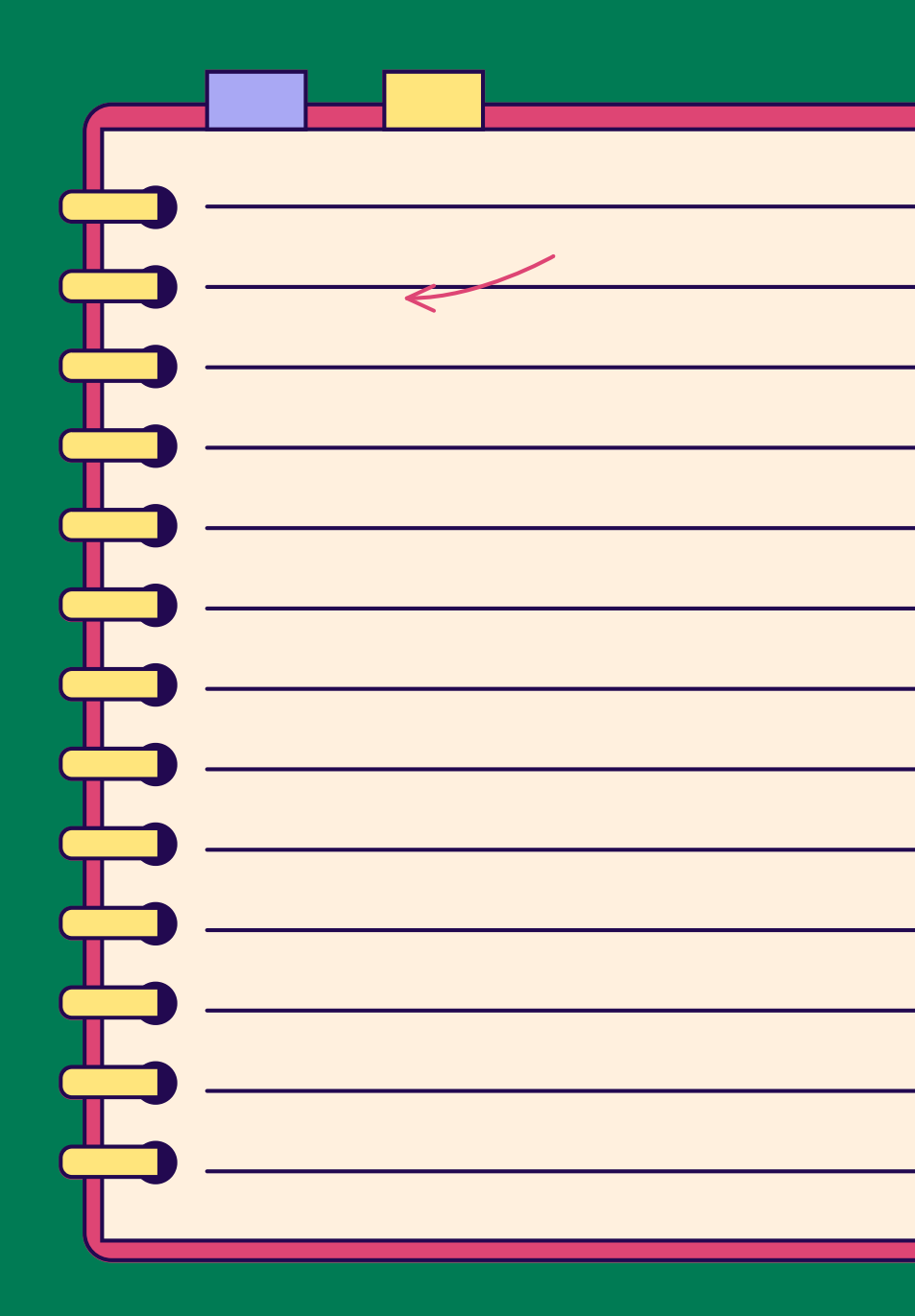

### INTRODUCTION

Vous apprendrez ici à créer des albums photo directement sur votre smartphone en utilisant diverses applications. Ce chapitre couvre la sélection, l'organisation des photos et l'ajout de détails personnalisés pour concevoir un album photo prêt à être partagé ou imprimé.

CRÉER LE CONTENU DE SES ALBUMS PHOTO

Créer le contenu de ses albums photo directement sur un smartphone est pratique et accessible. Voici un guide étape par étape pour concevoir un album photo personnalisé en utilisant des applications mobiles :

#### **ETAPE 1 : SÉLECTION DES PHOTOS - ORGANISEZ VOS PHOTOS**

- Tri des photos : Parcourez vos albums et marquez ou ajoutez en favoris les photos que vous souhaitez inclure dans votre album.
- Création d'un dossier spécifique : Créez un dossier ou un album spécifique sur votre smartphone pour rassembler toutes les photos sélectionnées.

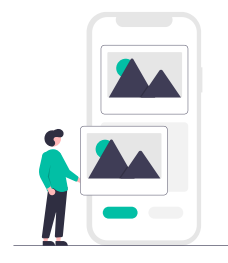

#### ETAPE 2. CHOIX DE L'APPLICATION - VOICI QUELQUES APPLICATIONS POPULAIRES

- Google Photos : Pour créer des albums simples et les partager facilement.
- <u>Canva</u>: Pour des designs personnalisés avec une interface intuitive.
- Shutterfly, Snapfish : Pour créer des albums photo de qualité professionnelle.
- <u>PicsArt</u> : Pour des options créatives et des collages photo.
- Photo Collage Maker : Pour des montages rapides et esthétiques.

**CRÉER LE CONTENU DE SES ALBUMS PHOTO** 

#### **ETAPE 3. CRÉATION DE L'ALBUM**

#### EN UTILISANT GOOGLE PHOTOS :

- Ouvrez Google Photos : Téléchargez et ouvrez l'application si ce n'est pas déjà fait.
- Créer un album : Allez dans l'onglet "Bibliothèque" puis "Albums", et cliquez sur "Créer un album".
- Ajouter des photos : Sélectionnez les photos que vous avez précédemment organisées.
- Personnaliser l'album : Ajoutez des titres et des descriptions à chaque photo si vous le souhaitez.
- Partager : Cliquez sur le bouton de partage pour envoyer l'album à vos amis et famille.

#### EN UTILISANT CANVA :

- Téléchargez et ouvrez Canva : Créez un compte ou connectez-vous.
- Choisissez un modèle : Recherchez des modèles d'albums photo ou de collages.
- Importez vos photos : Téléchargez les photos depuis votre galerie.
- Personnalisez la mise en page :
- Ajoutez des légendes, des titres, et des éléments graphiques.
- Utilisez les outils d'édition pour ajuster les photos (recadrage, filtres, etc.).

CRÉER LE CONTENU DE SES ALBUMS PHOTO

#### **ETAPE 4. ENREGISTREMENT ET PARTAGE**

Enregistrez le design final sur votre smartphone ou partagez-le directement depuis l'application

#### EN UTILISANT SHUTTERFLY OU SNAPFISH :

- Téléchargez l'application : Installez Shutterfly ou Snapfish sur votre smartphone.
- Créez un projet : Démarrez un nouveau projet d'album photo.
- Sélectionnez un modèle : Choisissez un modèle d'album parmi ceux proposés.
- Ajoutez des photos : Téléchargez les photos depuis votre galerie.
- Personnalisez l'album :
  - Ajoutez des titres et du texte.
  - Utilisez les options de mise en page pour arranger vos photos.
- Commandez l'album : Finalisez votre album et passez commande pour le recevoir en version imprimée.

#### **ETAPE 5. FINALISATION ET PARTAGE**

#### **RELECTURE ET AJUSTEMENTS**

- Vérifiez les légendes : Assurez-vous que toutes les descriptions et légendes sont correctes.
- Ajustez la mise en page : Vérifiez que toutes les photos sont correctement alignées et esthétiquement disposées.

**CRÉER LE CONTENU DE SES ALBUMS PHOTO** 

#### SAUVEGARDE ET IMPRESSION

- Sauvegardez l'album : Enregistrez le projet finalisé sur votre smartphone ou dans le cloud.
- Imprimez l'album : Utilisez une application qui propose des services d'impression ou transférez le fichier à un service d'impression en ligne.

#### PARTAGE AVEC LES AUTRES

- Partage en ligne : Utilisez les fonctionnalités de partage de l'application pour envoyer l'album par email, sur les réseaux sociaux ou via un lien.
- Montrez votre album physique : Une fois imprimé, partagez votre album avec vos proches lors de réunions ou d'événements spéciaux.

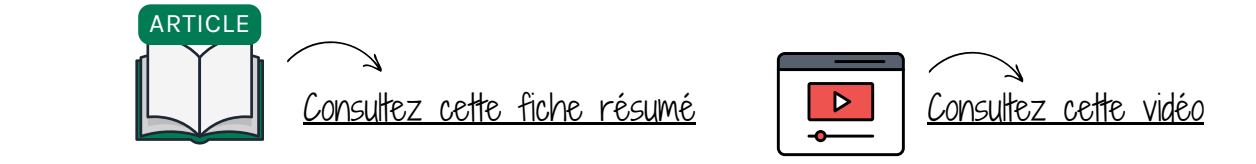

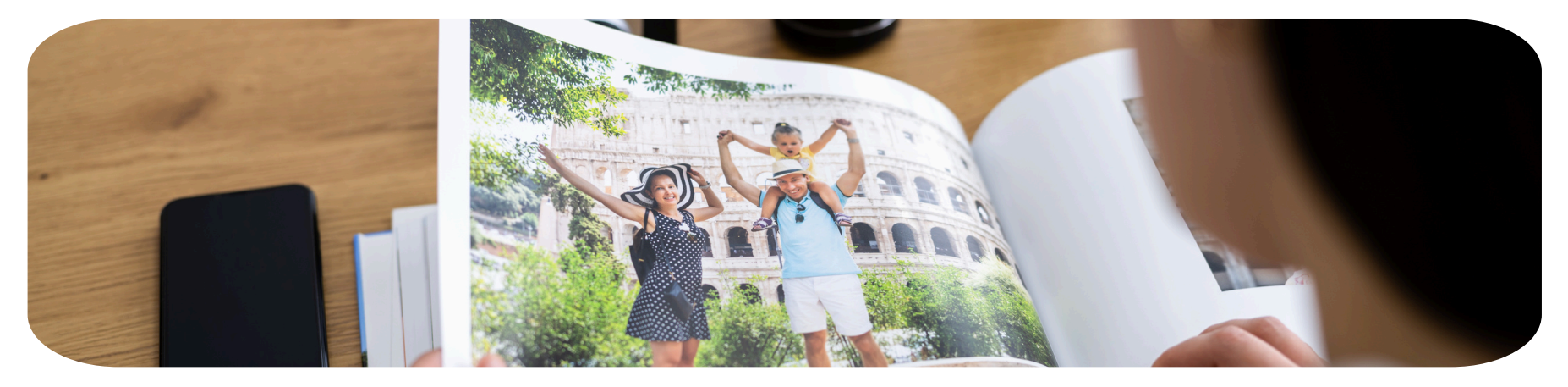